#### デジタル信号処理実験

# LabViewによるフーリエ変換

# 1. 原理

LabViewによるフーリエ解析を参考

## 2. 目的

Lab Viewを用いて、フーリエ変換の基本原理を理解する.

### 3. 実験

- ① LabViewで簡単な実験回路を作成
- ② 回路の作成方法を理解できたらフーリエ変換、逆フーリエ変換の回路を 作成
- ③フーリエ変換, 逆フーリエ変換ができたら, 入力信号を変化させる.
  - ・ 課題1 フーリエ変化されている sin 波に直流成分を付加する.
  - ・ 課題 2 フーリエ変換されている sin 波より振幅は少なく,周波数の 高い sin 波(3 次高調波成分)を加える.このあと 7 次周波数成分まで 付加していく.
- ④ フーリエ変換されたグラフの波形を確認
- 4. 追加内容 (余裕がある人、ぜひやってください) :
  - 周波数の高い信号を(ノイズとして)加える.この周波数の高い信号は、 フーリエ変換されるとどのようにして、グラフに変化が現れるか確認してみましょう.

# 5.実験データ解析と考察

① LabViewを用いた信号処理と、今まで実習してきたC言語やエクセルでの 信号処理の違いを考察する.

②時間領域信号と周波数領域信号それぞれの特徴,及びその対応関係.

- ③ この実験に通じて、LabViewの簡単な使い方を理解することができたか.
- 6. 実験レポート

下記の内容を含めて、MS. Word でレポートを書き、A4用紙に印刷して、 一週間以内に提出してください.

実験目的、実験過程と所用機材、回路の作成方法,作成した回路,実行結果、 結果の解析と考察、実験に関する感想。

レポート表紙は下記のアドレスから入手できる.

http://www.fit.ac.jp/elec/lab/lulab/luonline.html